# **English Placement Test Instructions**

#### **Requirements:**

- A desktop computer, laptop computer or Chromebook (tablets and smartphones will not work)
- A webcam
- Stable internet connection
- Google Chrome (https://www.google.com/chrome) web browser

#### Logging In:

- Clear your computer's desktop of all software except for these instructions.
- Open your Chrome browser.
- Download the HonorLock Google Chrome extension. (Click the link below) https://app.honorlock.com/install/extension
- Go to <a href="https://myharper.harpercollege.edu/facultystaff/Pages/default.aspx">https://myharper.harpercollege.edu/facultystaff/Pages/default.aspx</a> and log into Your "My Harper Student Portal".
- Follow the screen shots below.

➤ Need assistance logging in?

Contact the Student Service Desk at 847.925.6866 or studentsd@harpercollege.edu.

## **Accessing English Placement Test online**

Directions for students to access English Placement Test online

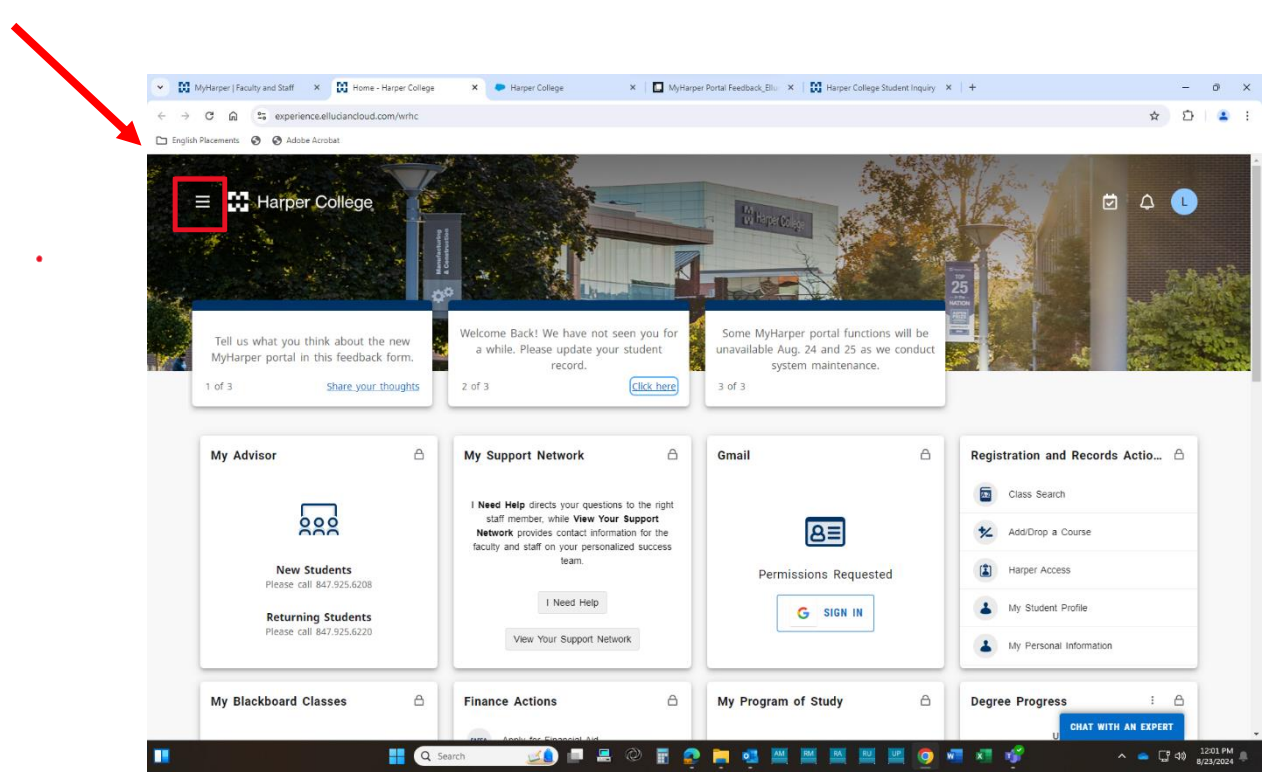

1. After logging into your student portal, click on the Main Menu

2. Find the Box called "Testing Center Actions" and click on Online English Placement Test

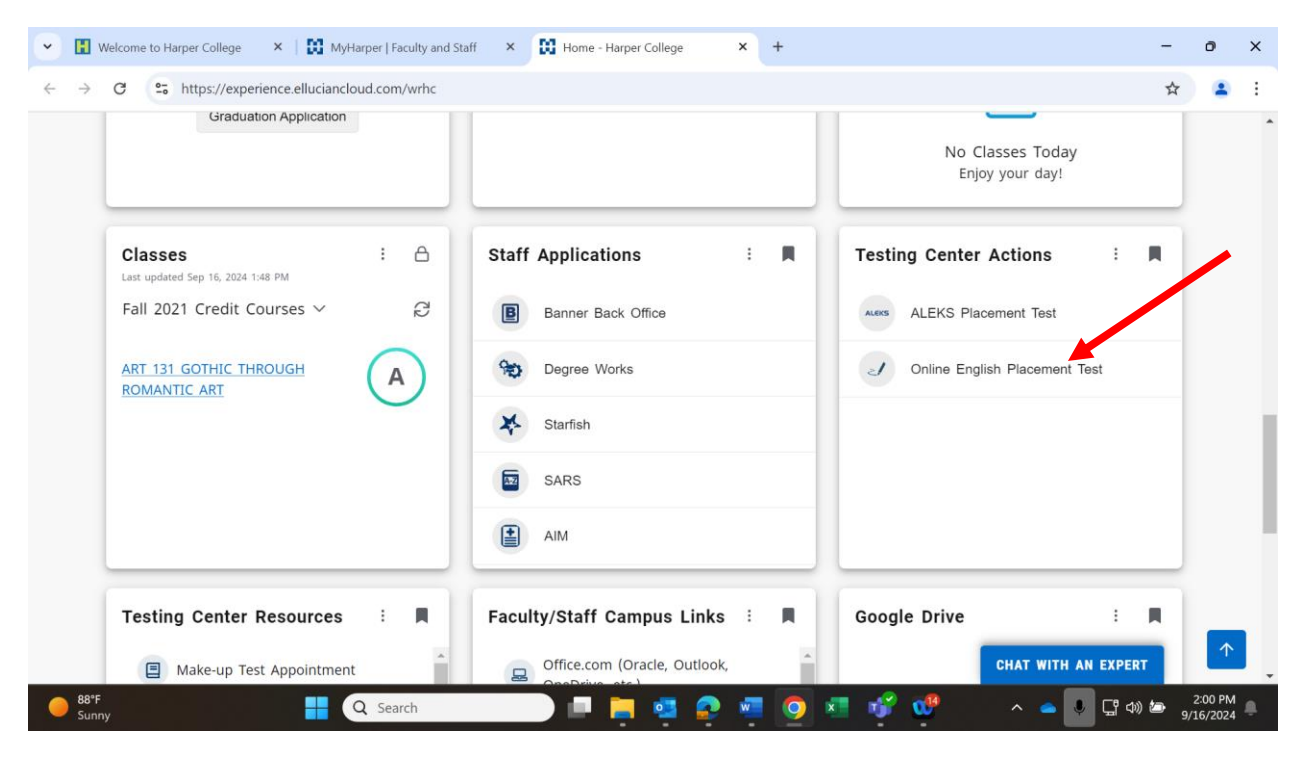

3. Read all the directions on the next page carefully. When you are ready to proceed then click'

https://harper.blackboard.com/

4. Click "Credit"

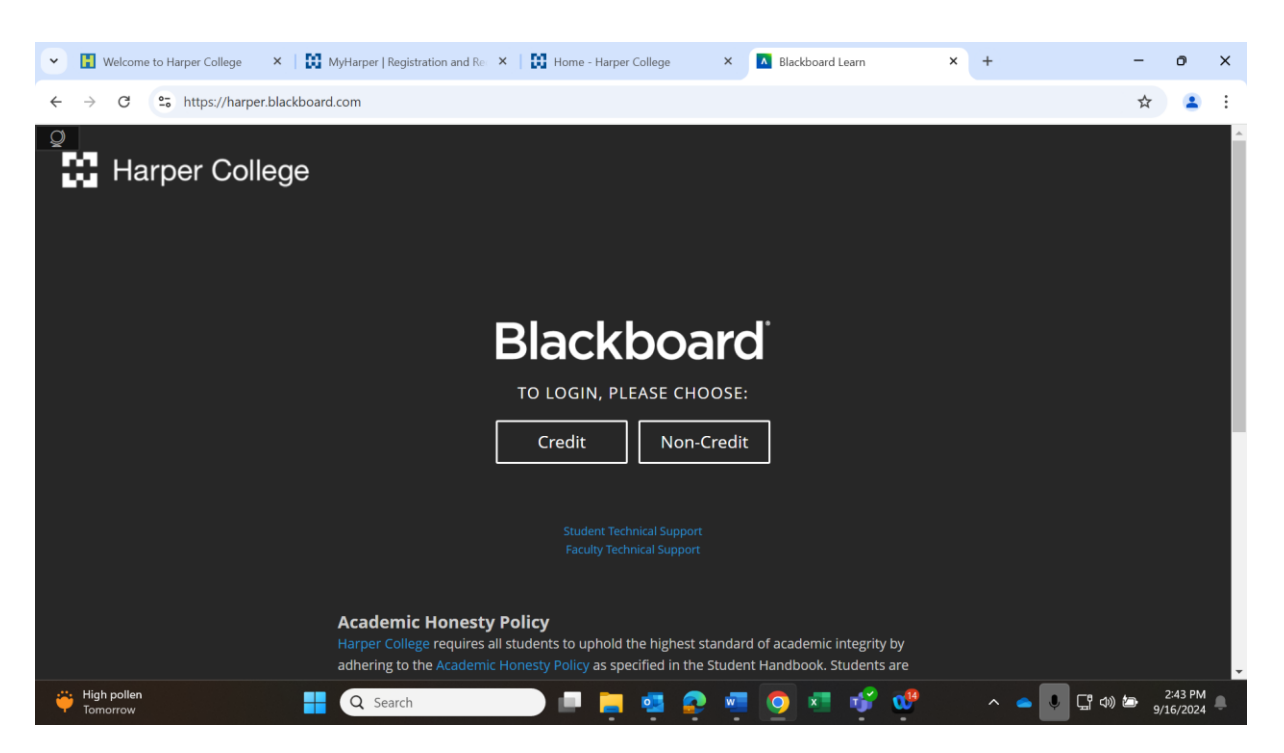

| 5. Click         | "Course Catalog" on the top right. |                |
|------------------|------------------------------------|----------------|
| Blackboard       | Courses                            | Course Catalog |
| 🚊 Harper College |                                    |                |
| 8                |                                    |                |
| Activity Stream  |                                    |                |
| Courses          |                                    |                |
| ዮ Organizations  |                                    |                |
| Calendar         |                                    |                |
| Messages         |                                    |                |
| Grades           |                                    |                |
| 🚀 Assist 👥       |                                    |                |
| Tools            |                                    |                |
| ⊖ Sign Out       |                                    |                |

6. Type "placement" in Search Catalog box and click "Go".

| Blackboard       | - Course Catalog                                                                        |
|------------------|-----------------------------------------------------------------------------------------|
| a Harper College | 0 Î                                                                                     |
| 8                |                                                                                         |
| Activity Stream  | Search Catalog Course Name V Contains V placement AND Creation Date Before V 08/16/2022 |
| Courses          | Browse Categories                                                                       |
| 운 Organizations  | Select a category to see only courses belonging to that categoryunspecified category    |
| Calendar         | Browse Terms placement                                                                  |
| Messages         | Select a term to see only courses belonging to that termunspecified term Go             |
| Grades           |                                                                                         |
| 🚀 Assist ᠢ       |                                                                                         |
| Tools            |                                                                                         |
| ⊖ Sign Out       |                                                                                         |

7. Put mouse curser next to Online\_English\_Placement and then little arrow will appear. Click the little

arrow. Then Click "Enroll".

| ourse Catalog                                                                                                    |                           |                               |                                                      |                                                                    |       |  |
|----------------------------------------------------------------------------------------------------|---------------------------|-------------------------------|------------------------------------------------------|--------------------------------------------------------------------|-------|--|
| Search Catalog Course Yanne — Carctano -<br>Boanne Caragories<br>Selon e comproj na ser onj ma con la Scargorg na Ana emp<br>- y napor ford caragorg — Inter<br>Boanne Tomos<br>Natio e serve se ana anto facerone la Scargorg na Anar am-<br>- serupartime term- | a. fromen                 | franter lies kelver v 18/1625 | - <b>9</b> s                                         |                                                                    |       |  |
| course e 👝                                                                                                    |                           | 14                            |                                                      |                                                                    | menen |  |
| (in), Paramere, Sannurra, Carnar                                                                                                    |                           | Enroll                        | 0                                                    | Auto, Carul<br>L. Tract<br>L. Raula<br>Article                     |       |  |
|                                                                                                    | Online_English_Placement, | Test 🔘                        |                                                      | sat, Mayne<br>ng Gallagher,<br>Thoriest<br>ang Minghall,<br>Powel, |       |  |
| (ct.,Pacemert,Tessurce,Sector,Overvaw                                                                                                    |                           |                               |                                                      | evenue,                                                            |       |  |
| (d), Peternert, Bellurre (Jerner, Danner                                                                                                    |                           |                               | Mumay, Wayne Gregory, Bradley Gree<br>Dayhana Whaten | ameria, Bernard<br>ameri, Tekit Gaymun, Hery Hood                  |       |  |

### 8. Click "SUBMIT", Click "OK on the next page.

| ×       | Online English Placement Test   | Self Enrollment                                                                              | 0 |
|---------|---------------------------------|----------------------------------------------------------------------------------------------|---|
| 全面      | Self Enrollment                 |                                                                                              |   |
| _ < ⊕ [ | ENROLL IN COURSE: ONLIN         | Joe Scrima, Karen Quattrocchi                                                                | _ |
| ш<br>Ж  | Description:<br>Categories:     | This course is used to take the Online English Placement Test.<br>Education:Higher Education |   |
|         | Click <b>Submit</b> to proceed. | Cancel Submit                                                                                |   |

9. Click "Launch ENGLISH TEST" in the left box and then Click "<u>Begin Your Test with</u> HonorLock - Click Here" in the right box.

| • | Online English Placement Test                              | C Launch ENGLISH TEST                       |
|---|------------------------------------------------------------|---------------------------------------------|
|   | <ul> <li>Online English</li> <li>Placement Test</li> </ul> | Launch ENGLISH TEST                         |
|   | Launch ENGLISH TEST                                        | Begin Your Test with HonorLock - Click Here |
|   |                                                            |                                             |
|   |                                                            |                                             |
|   |                                                            |                                             |
|   |                                                            |                                             |

10. It will direct you to the Honorlock page. Click **"Launch"**.

| 🕑 Honorlock                        | Need help? |
|------------------------------------|------------|
|                                    |            |
| English Placement Test Third Party | Launch     |
|                                    |            |

11. A new Honorlock Proctoring window will pop up. When you are ready, click "Continue".

|                  | Honorlock                                                                                                    |
|------------------|----------------------------------------------------------------------------------------------------|
|                  | Exam Progress                                                                                                    |
| Proctoring Tools |                                                                                                    |
| 🔁 Livechat       |                                                                                                    |
| Help Guide       | Complete Authentication                                                                                                    |
| Video Tutorial   | Access Exam     Exam Progress                                                                                                    |
|                  |                                                                                                    |
|                  |                                                                                                    |
|                  | Data Collection & Use         During an exam, we may collect information about any websites you visit, and you may be required to enable certain features on your device, such as the camera and microphone, to take audio or visual photos and recordings, and we may also record the screen of your device. When we process your photo and recordings, we may also collect information about your face and/or voice to determine whether there are other people in the room and what words you are speaking.         We process this information to provide our services to your testing organization. Please see our Exam Taker Privacy Notice for more details.         I authorize the collection of this data         I agree to Honorlock's Terms of Service |

12. Agree to Honorlock's Privacy Details by selecting "I understand".

| 🕑 Honorlock                                                                                                    | Honorlock Proctoring –  X                                       |
|----------------------------------------------------------------------------------------------------|-----------------------------------------------------------------|
| Exam Progress                                                                                                    | Honorlock Proctoring                                            |
| Data Collection Agreement                                                                                                    | Privacy Details                                                 |
|                                                                                                    | Your information and privacy are                                |
| © Complete Authentication                                                                                                    | important to us. See our App Privacy<br>Policy.                 |
| Access Exam     Exam Progress                                                                                                    | Honorlock will record your screen if                            |
| © Exam in Progress 40%                                                                                                    | Data and recordings will be shared with                         |
|                                                                                                    | your exam administrator(s)  Honorlock does not sell or monetize |
| Honorlock Instructions:<br>Waiting for Honorlock Authentication<br>• Complete Honorlock's authentication to continue<br>• To restart the process click here | Iunderstand                                                     |
|                                                                                                    |                                                                 |

13. Now you will complete the authentication by taking a photo of your face, your ID and scanning your room in the Hornorlock Proctoring window which is highlighted in red in the image below.

| Exam Progress   Image: Strain in Progress   Image: Strain in Progre | toring (Need help?)                                                                        |
|----------------------------------------------------------------------------------------------------|--------------------------------------------------------------------------------------------|
| <ul> <li>Data Collection Agreement</li> <li>Lunch Procestoing</li> <li>Complete Authentication</li> <li>Access Exam</li> <li>Exam in Progress</li> <li>Exam Submitted</li> </ul> Honorlock Instructions: Miting for Honorlock Authentication to continue Complete Honorlock's authentication to continue To restart the process click here                                                                                                    |                                                                                            |
| <ul> <li>Launch Proctoring</li> <li>Complete Authentication</li> <li>Access Exam</li> <li>Exam in Progress</li> <li>Exam Submitted</li> </ul> Honorlock Instructions: Witing for Honorlock Authentication <ul> <li>Complete Honorlock's authentication to continue</li> <li>To restart the process click here</li> </ul>                                                                                                    | $\frown$                                                                                   |
| <ul> <li>Complete Authentication</li> <li>Access Exam</li> <li>Exam In Progress</li> <li>Exam Submitted</li> </ul> Honorlock Instructions: Waiting for Honorlock's authentication <ul> <li>Complete Honorlock's authentication to continue</li> <li>To restart the process click here</li> </ul>                                                                                                    |                                                                                            |
| <ul> <li>Access Exam</li> <li>Exam in Progress</li> <li>Exam Submitted</li> <li>Honorlock Instructions:</li> <li>Waiting for Honorlock Authentication</li> <li>Complete Honorlock's authentication to continue</li> <li>To restart the process click here</li> </ul>                                                                                                    |                                                                                            |
| <ul> <li>Exam in Progress</li> <li>Exam Submitted</li> <li>Honorlock Instructions:</li> <li>Waiting for Honorlock Authentication         <ul> <li>Complete Honorlock's authentication to continue</li> <li>To restart the process click here</li> </ul> </li> </ul>                                                                                                    |                                                                                            |
| Exam Submitted Honorlock Instructions: Waiting for Honorlock Authentication <ul> <li>Complete Honorlock's authentication to continue</li> <li>To restart the process click here</li> </ul>                                                                                                    |                                                                                            |
| Honorlock Instructions:<br>Waiting for Honorlock Authentication<br>• Complete Honorlock's authentication to continue<br>• To restart the process click here<br>Center your fi                                                                                                    |                                                                                            |
|                                                                                                    | Face Detection<br>e into the frame and click the Take Photo button<br>below.<br>Take Photo |

14. Once you complete the authetication, copy and paste the link

http://harpercollege.formstack.com/forms/eng\_test into your Web-browser as the instructions indicate to access exam.

| Honorlock        |                                                                                                    |  |
|------------------|----------------------------------------------------------------------------------------------------|--|
|                  | Exam Progress                                                                                                    |  |
| Proctoring Tools | ✓ Launch Proctoring                                                                                                    |  |
| C Livechat       | Complete Authentication                                                                                                    |  |
| Help Guide       | ⊘ Access Exam                                                                                                    |  |
| Video Tutorial   | ⊘ Exam in Progress                                                                                                    |  |
|                  | ⊘ Exam Submitted                                                                                                    |  |
|                  | <ul> <li>You're ready to take your exam:</li> <li>Navigate to your exam provider: Copy and Paste this link into your Web-browser:<br/>https://harpercollege.formstack.com/forms/eng_test</li> <li>Navigate to the specific exam and when you are prompted to enter a password, click on the <i>Insert Password</i> button in the Honorlock webcam window.</li> <li>If you need assistance, click here</li> <li>To relaunch the camera window, click here</li> </ul> |  |

15. Click **"Insert Password"** in Honorlock Proctoring window.

|                                            | Click Here to Launch Test – Onlin 🗙 🛛 🥑 Honorlock LTI                          | × ENG Test - Formstack × +     | - 0                                                                                                    |
|--------------------------------------------|--------------------------------------------------------------------------------|--------------------------------|----------------------------------------------------------------------------------------------------|
| It was                                     | $\leftrightarrow$ $\rightarrow$ C a harpercollege.formstack.com/forms/eng_test |                                | ☆ <b>み</b>                                                                                                    |
| Please enter the form password<br>Continue | Apps                                                                           |                                |                                                                                                    |
| Exit Honorlock                             |                                                                                | Please enter the form password | Honorlock Proctoring Honorlock Proctoring Click the button below to insert your exam password. Insert Password Having issues? See our FAQ Guide |
|                                            | Exit Honorlock                                                                 |                                |                                                                                                    |

16. Password will automatically type into the box. Click **"Continue** 

|                          | Please enter the form password |                                  |
|--------------------------|--------------------------------|----------------------------------|
|                          |                                | all                              |
| Honorlock Browser Guard™ |                                | <u>↓</u> Minimize Exit Honorlock |

17. You can start your test after filling out your information

|   | Harper College English Placement Test - This exam<br>can only be taken ONCE every 3 years. Any<br>attempts after an initial attempt will be<br>disregarded. |           |  |
|---|----------------------------------------------------------------------------------------------------|-----------|--|
| S | Student Name *                                                                                                    | Last Name |  |
| Ē | Example 03/21/1990<br>Email *                                                                                                    |           |  |
| F | Phone *                                                                                                    |           |  |

18. After you submit the test, you can remove HonorLock's Google Chrome Extension from your browser by clicking **"Uninstall Honorlock"**.

|                  | ✓ Honorlock                                                 |   |
|------------------|-------------------------------------------------------------|---|
|                  | Exam Progress                                               |   |
| Proctoring Tools | Ø Dista Collection Agreement                                |   |
| 🔁 Livechat       | Q Laued Rectoring                                           |   |
| Help Guide       | Ø Complete å                                                |   |
| Video Tutorial   |                                                             |   |
|                  | 🛛 Exam in Pic                                               |   |
|                  | Cram Subm     Proctoring session     submitted              |   |
|                  | submitted                                                   |   |
|                  | Proctorin     Click below to remove the extension:     That |   |
|                  | • You Uninstall Honorlock                                   |   |
|                  | Wrap up:                                                    |   |
|                  |                                                             |   |
|                  |                                                             |   |
|                  |                                                             |   |
|                  |                                                             |   |
|                  |                                                             | 0 |